# F28HS Hardware-Software Interface: Systems Programming

Hans-Wolfgang Loidl

School of Mathematical and Computer Sciences, Heriot-Watt University, Edinburgh

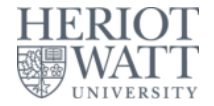

#### Semester 2 2016/17

<sup>0</sup>No proprietary software has been used in producing these slides = 🕞 🤟

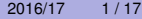

### Outline

- Tutorial 1: Using Python and the Linux FS for GPIO Control
- 2 Tutorial 2: Programming an LED Display
- 3 Tutorial 3: Programming a Button input device
  - Tutorial 4: Inline Assembler with gcc
  - Tutorial 5: Using the on-chip timer
    - C library timers
    - Timers with assembler-level system calls
    - Timers by probing the RPi on-chip timer
  - Tutorial 6: Programming an LCD Display
  - Tutorial 7: Code Security: Buffer Overflow Attacks
  - Tutorial 8: Performance Counters on the RPi 2

## Tutorial 3: Programming a Button input device

- In this tutorial we want to use a button, connected through a breadboard as an input device.
- This is the simplest input device that we will cover.
- The code needed to control is typical for such devices.
- This tutorial deals with programming a button as input device.

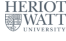

3/17

**E N 4 E N** 

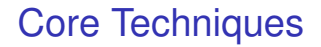

- In the LED tutorial, we have seen that we first need to identify the registers that give control to the device.
- For that we will again look into the BCM Peripherals documentation.
- We will then go through a simple example of
  - reading button input data,
  - blinking an LED on button press.
- We want to connect the button with pin 24, using a breadboard.
- These simple activities, will also be at the core of CW2.

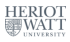

4/17

**E N 4 E N** 

### **GPIO** Register Assignment

| GPLEV0 | GPIO Pin Level 0                                                                            | 32                                                                                                    | R                                                                                                    |
|--------|---------------------------------------------------------------------------------------------|----------------------------------------------------------------------------------------------------|----------------------------------------------------------------------------------------------------|
| GPLEV1 | GPIO Pin Level 1                                                                            | 32                                                                                                    | R                                                                                                    |
| -      | Reserved                                                                                    | -                                                                                                    | -                                                                                                    |
| GPEDS0 | GPIO Pin Event Detect Status 0                                                              | 32                                                                                                    | R/W                                                                                                    |
| GPEDS1 | GPIO Pin Event Detect Status 1                                                              | 32                                                                                                    | R/W                                                                                                    |
| -      | Reserved                                                                                    | -                                                                                                    | -                                                                                                    |
| GPREN0 | GPIO Pin Rising Edge Detect Enable 0                                                        | 32                                                                                                    | R/W                                                                                                    |
| GPREN1 | GPIO Pin Rising Edge Detect Enable 1                                                        | 32                                                                                                    | R/W                                                                                                    |
| -      | Reserved                                                                                    | -                                                                                                    | -                                                                                                    |
| GPFEN0 | GPIO Pin Falling Edge Detect Enable 0                                                       | 32                                                                                                    | R/W                                                                                                    |
| GPFEN1 | GPIO Pin Falling Edge Detect Enable 1                                                       | 32                                                                                                    | R/W                                                                                                    |
|        | GPLEV0<br>GPLEV1<br>-<br>GPEDS0<br>GPEDS1<br>-<br>GPREN0<br>GPREN1<br>-<br>GPFEN0<br>GPFEN1 | GPLEV0       GPIO Pin Level 0         GPLEV1       GPIO Pin Level 1         -       Reserved         GPEDS0       GPIO Pin Event Detect Status 0         GPEDS1       GPIO Pin Event Detect Status 1         -       Reserved         GPREN0       GPIO Pin Rising Edge Detect Enable 0         GPREN1       GPIO Pin Rising Edge Detect Enable 1         -       Reserved         GPFEN0       GPIO Pin Falling Edge Detect Enable 1         GPFEN1       GPIO Pin Falling Edge Detect Enable 1 | GPLEV0       GPIO Pin Level 0       32         GPLEV1       GPIO Pin Level 1       32         -       Reserved       -         GPEDS0       GPIO Pin Event Detect Status 0       32         GPEDS1       GPIO Pin Event Detect Status 1       32         -       Reserved       -         GPREN0       GPIO Pin Rising Edge Detect Enable 0       32         GPREN1       GPIO Pin Rising Edge Detect Enable 1       32         -       Reserved       -         GPFEN0       GPIO Pin Falling Edge Detect Enable 1       32         GPFEN0       GPIO Pin Falling Edge Detect Enable 0       32         GPFEN1       GPIO Pin Falling Edge Detect Enable 1       32 |

<sup>0</sup>See BCM Peripherals Manual, Chapter 6, Table 6.1

Hans-Wolfgang Loidl (Heriot-Watt Univ)

F28HS Hardware-Software Interface

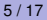

э

### **GPIO** Register Assignment

| GPLEV0 | GPIO Pin Level 0                                                                            | 32                                                                                                    | R                                                                                                    |
|--------|---------------------------------------------------------------------------------------------|----------------------------------------------------------------------------------------------------|----------------------------------------------------------------------------------------------------|
| GPLEV1 | GPIO Pin Level 1                                                                            | 32                                                                                                    | R                                                                                                    |
| -      | Reserved                                                                                    | -                                                                                                    | -                                                                                                    |
| GPEDS0 | GPIO Pin Event Detect Status 0                                                              | 32                                                                                                    | R/W                                                                                                    |
| GPEDS1 | GPIO Pin Event Detect Status 1                                                              | 32                                                                                                    | R/W                                                                                                    |
| -      | Reserved                                                                                    | -                                                                                                    | -                                                                                                    |
| GPREN0 | GPIO Pin Rising Edge Detect Enable 0                                                        | 32                                                                                                    | R/W                                                                                                    |
| GPREN1 | GPIO Pin Rising Edge Detect Enable 1                                                        | 32                                                                                                    | R/W                                                                                                    |
| -      | Reserved                                                                                    | -                                                                                                    | -                                                                                                    |
| GPFEN0 | GPIO Pin Falling Edge Detect Enable 0                                                       | 32                                                                                                    | R/W                                                                                                    |
| GPFEN1 | GPIO Pin Falling Edge Detect Enable 1                                                       | 32                                                                                                    | R/W                                                                                                    |
|        | GPLEV0<br>GPLEV1<br>-<br>GPEDS0<br>GPEDS1<br>-<br>GPREN0<br>GPREN1<br>-<br>GPFEN0<br>GPFEN1 | GPLEV0       GPIO Pin Level 0         GPLEV1       GPIO Pin Level 1         -       Reserved         GPEDS0       GPIO Pin Event Detect Status 0         GPEDS1       GPIO Pin Event Detect Status 1         -       Reserved         GPREN0       GPIO Pin Rising Edge Detect Enable 0         GPREN1       GPIO Pin Rising Edge Detect Enable 1         -       Reserved         GPFEN0       GPIO Pin Falling Edge Detect Enable 0         GPFEN0       GPIO Pin Falling Edge Detect Enable 0         GPFEN1       GPIO Pin Falling Edge Detect Enable 1 | GPLEV0       GPIO Pin Level 0       32         GPLEV1       GPIO Pin Level 1       32         -       Reserved       -         GPEDS0       GPIO Pin Event Detect Status 0       32         GPEDS1       GPIO Pin Event Detect Status 1       32         -       Reserved       -         GPREN0       GPIO Pin Rising Edge Detect Enable 0       32         GPREN1       GPIO Pin Rising Edge Detect Enable 1       32         -       Reserved       -         GPFEN0       GPIO Pin Falling Edge Detect Enable 1       32         GPFEN0       GPIO Pin Falling Edge Detect Enable 0       32         GPFEN0       GPIO Pin Falling Edge Detect Enable 1       32 |

<sup>0</sup>See BCM Peripherals Manual, Chapter 6, Table 6.1 < -> < -> >

Hans-Wolfgang Loidl (Heriot-Watt Univ)

Decisters

F28HS Hardware-Software Interface

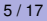

э

# BCM2835 GPIO Peripherals

Base adress: 0x3F000000

| 0        | GPESEI | Pins 0-9                | (3-bits per pin) |
|----------|--------|-------------------------|------------------|
| 5        | SHIEL  | Pins 50-53              | (                |
| 7<br>8   | GPSET  | Pins 0-31<br>Pins 32-53 | (1-bit per pin)  |
| 10<br>11 | GPCLR  | Pins 0-31<br>Pins 32-53 | (1-bit per pin)  |
| 13<br>14 | GPLEV  | Pins 0-31<br>Pins 32-53 | (1-bit per pin)  |
|          |        |                         |                  |

The main registers that we need in this case are (see p90ff of BCM2835 ARM peripherals):

- GPFSEL: function select registers (3 bits per pin); set it to 0 for input, 1 for output; 6 more alternate functions available
- GPSET: set the corresponding pin
- GPCLR: clear the corresponding pin
- GPLEV: return the value of the corresponding pin

### Define the button pin as an INPUT device

|   | Write into these bits (12–14) to set the function for pin 24 |    |    |    |    |    |    |    |    |    |    |    |    |    |    |    |    |    |     |      |                    |    |    |           |            |
|---|--------------------------------------------------------------|----|----|----|----|----|----|----|----|----|----|----|----|----|----|----|----|----|-----|------|--------------------|----|----|-----------|------------|
|   | 0:                                                           | 31 | 30 | 29 | 28 | 27 | 26 | 25 | 24 | 23 | 22 | 21 | 20 | 19 | 18 | 17 | 16 | 15 | 14  | 13   | 12                 | 11 | 10 | 9         | 8          |
|   | 1:                                                           | 31 | 30 | 29 | 28 | 27 | 26 | 25 | 24 | 23 | 22 | 21 | 20 | 19 | 18 | 17 | 16 | 15 | 14  | 13   | 12                 | 11 | 10 | 9         | 8          |
|   | 2:                                                           | 31 | 30 | 29 | 28 | 27 | 26 | 25 | 24 | 23 | 22 | 21 | 20 | 19 | 18 | 17 | 16 | 15 | - p | in 2 | 2 <mark>4</mark> 2 | 11 | 10 | 9         | 8          |
|   | 3:                                                           | 31 | 30 | 29 | 28 | 27 | 26 | 25 | 24 | 23 | 22 | 21 | 20 | 19 | 18 | 17 | 16 | 15 | 14  | 13   | 12                 | 11 | 10 | 9         | 8          |
|   | 4:                                                           | 31 | 30 | 29 | 28 | 27 | 26 | 25 | 24 | 23 | 22 | 21 | 20 | 19 | 18 | 17 | 16 | 15 | 14  | 13   | 12                 | 11 | 10 | 9         | 8          |
|   | 5:                                                           | 31 | 30 | 29 | 28 | 27 | 26 | 25 | 24 | 23 | 22 | 21 | 20 | 19 | 18 | 17 | 16 | 15 | 14  | 13   | 12                 | 11 | 10 | 9         | 8          |
|   | 6:                                                           | 31 | 30 | 29 | 28 | 27 | 26 | 25 | 24 | 23 | 22 | 21 | 20 | 19 | 18 | 17 | 16 | 15 | 14  | 13   | 12                 | 11 | 10 | 9         | 8          |
|   | 7:                                                           | 31 | 30 | 29 | 28 | 27 | 26 | 25 | 24 | 23 | 22 | 21 | 20 | 19 | 18 | 17 | 16 | 15 | 14  | 13   | 12                 | 11 | 10 | 9         | 8          |
|   | 8:                                                           | 31 | 30 | 29 | 28 | 27 | 26 | 25 | 24 | 23 | 22 | 21 | 20 | 19 | 18 | 17 | 16 | 15 | 14  | 13   | 12                 | 11 | 10 | 9         | ε          |
|   | 9:                                                           | 31 | 30 | 29 | 28 | 27 | 26 | 25 | 24 | 23 | 22 | 21 | 20 | 19 | 18 | 17 | 16 | 15 | 14  | 13   | 12                 | 11 | 10 | 9         | 8          |
| • | 10:                                                          | 31 | 30 | 29 | 28 | 27 | 26 | 25 | 24 | 23 | 22 | 21 | 20 | 19 | 18 | 17 | 16 | 15 | 14  | 13   | 12                 | 11 | 10 | 9         | 8          |
| • | 11:                                                          | 31 | 30 | 29 | 28 | 27 | 26 | 25 | 24 | 23 | 22 | 21 | 20 | 19 | 18 | 17 | 16 | 15 | 14  | 13   | 12                 | 11 | 10 | 9         | 8          |
| • | 12:                                                          | 31 | 30 | 29 | 28 | 27 | 26 | 25 | 24 | 23 | 22 | 21 | 20 | 19 | 18 | 17 | 16 | 15 | 14  | 13   | 12                 | 11 | 10 | 9<br>ERIO | <b>3</b> т |
|   |                                                              |    |    |    |    |    |    |    |    |    |    |    |    |    |    |    |    |    |     |      |                    |    | 8  | WAT       | Т          |

< 回 ト < 三 ト < 三

### Define the button pin as an INPUT device

|                                       | Write into these bits (12–14) to set the function for pin 24 |     |     |        |            |      |     |     |      |       |       |       |       |        |        |     |      |      |        |        |        |        |    |             |   |
|---------------------------------------|--------------------------------------------------------------|-----|-----|--------|------------|------|-----|-----|------|-------|-------|-------|-------|--------|--------|-----|------|------|--------|--------|--------|--------|----|-------------|---|
|                                       | 0:                                                           | 31  | 30  | 29     | 28         | 27   | 26  | 25  | 24   | 23    | 22    | 21    | 20    | 19     | 18     | 17  | 16   | 15   | 14     | 13     | 12     | 11     | 10 | 9           | 8 |
|                                       | 1:                                                           | 31  | 30  | 29     | 28         | 27   | 26  | 25  | 24   | 23    | 22    | 21    | 20    | 19     | 18     | 17  | 16   | 15   | 14     | 13     | 12     | 11     | 10 | 9           | 8 |
|                                       | 2                                                            | 31  | 30  | 29     | 28         | 27   | 26  | 25  | 24   | 23    | 22    | 21    | 20    | 19     | 18     | 17  | 16   | 15   | 14     | 13     | 12     | 11     | 10 | 9           | 8 |
|                                       | 3:                                                           | 31  | 30  | 29     | 28         | 27   | 26  | 25  | 24   | 23    | 22    | 21    | 20    | 19     | 18     | 17  | 16   | 15   | 14     | 13     | 12     | 11     | 10 | 9           | 8 |
|                                       | 4:                                                           | 31  | 30  | 29     | 28         | 27   | 26  | 25  | 24   | 23    | 22    | 21    | 20    | 19     | 18     | 17  | 16   | 15   | 14     | 13     | 12     | 11     | 10 | 9           | 8 |
|                                       | 5:                                                           | 31  | 30  | 29     | 28         | 27   | 26  | 25  | 24   | 23    | 22    | 21    | 20    | 19     | 18     | 17  | 16   | 15   | 14     | 13     | 12     | 11     | 10 | 9           | 8 |
|                                       | 6:                                                           | 31  | 30  | 29     | 28         | 27   | 26  | 25  | 24   | 23    | 22    | 21    | 20    | 19     | 18     | 17  | 16   | 15   | 14     | 13     | 12     | 11     | 10 | 9           | 8 |
|                                       | 7:                                                           | 31  | 30  | 29     | 28         | 27   | 26  | 25  | 24   | 23    | 22    | 21    | 20    | 19     | 18     | 17  | 16   | 15   | 14     | 13     | 12     | 11     | 10 | 9           | 8 |
|                                       | 8:                                                           | 31  | 30  | 29     | 28         | 27   | 26  | 25  | 24   | 23    | 22    | 21    | 20    | 19     | 18     | 17  | 16   | 15   | 14     | 13     | 12     | 11     | 10 | 9           | 8 |
|                                       | 9:                                                           | 31  | 30  | 29     | 28         | 27   | 26  | 25  | 24   | 23    | 22    | 21    | 20    | 19     | 18     | 17  | 16   | 15   | 14     | 13     | 12     | 11     | 10 | 9           | 8 |
|                                       | 10:                                                          | 31  | 30  | 29     | 28         | 27   | 26  | 25  | 24   | 23    | 22    | 21    | 20    | 19     | 18     | 17  | 16   | 15   | 14     | 13     | 12     | 11     | 10 | 9           | 8 |
|                                       | 11:                                                          | 31  | 30  | 29     | 28         | 27   | 26  | 25  | 24   | 23    | 22    | 21    | 20    | 19     | 18     | 17  | 16   | 15   | 14     | 13     | 12     | 11     | 10 | 9           | 8 |
|                                       | 12:                                                          | 31  | 30  | 29     | 28         | 27   | 26  | 25  | 24   | 23    | 22    | 21    | 20    | 19     | 18     | 17  | 16   | 15   | 14     | 13     | 12     | 11     | 10 | 9           | 8 |
|                                       | IB:                                                          | R   | eca | all. ( | eac        | h (  | GPI | FSI | EL   | reo   | iiste | er o  | con   | trol   | s 1    | 0 r | oins | s (1 | -1     | 0. 1   | 1-     | 20.    | et | ERIO<br>WAT | T |
| •                                     | م r د                                                        | 220 | h r | nin.   | ר <i>צ</i> | nite |     | ntr | ol t | h_    | ha    | hav   |       | ır     |        |     |      | • 7  | ▶ ₹    | ₹ >    | < ≣    | •      | 2  | 000         | Ý |
| ans-Wolfgang Loidl (Heriot-Watt Univ) |                                                              |     |     |        |            |      |     |     | F28  | BHS F | lardw | are-S | oftwa | re Int | erface | Э   |      | Tuto | rial 3 | : Prgi | ng a B | Buttor | ו  | 7/17        |   |

### Define the button pin as an INPUT device

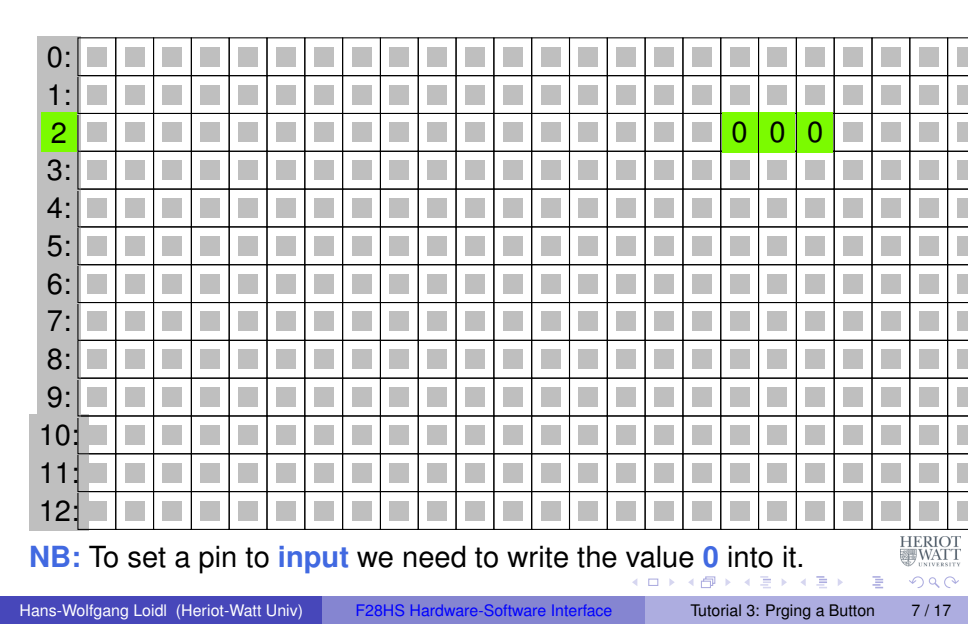

Contents:

#### GPIO registers (Base address: 0x3F200000)

Bit positions

| -    |    | • • | - 3. |    |    | 1- |            | -    |      |    |    |    |    |    | ••• | - / |    |    |    |    |    |    |   |
|------|----|-----|------|----|----|----|------------|------|------|----|----|----|----|----|-----|-----|----|----|----|----|----|----|---|
| 4:   | 31 | 30  | 29   | 28 | 27 | 26 | 25         | 24   | 23   | 22 | 21 | 20 | 19 | 18 | 17  | 16  | 15 | 14 | 13 | 12 | 11 | 10 | 9 |
| 5:   | 31 | 30  | 29   | 28 | 27 | 26 | 25         | 24   | 23   | 22 | 21 | 20 | 19 | 18 | 17  | 16  | 15 | 14 | 13 | 12 | 11 | 10 | 9 |
| 6:   | 31 | 30  | 29   | 28 | 27 | 26 | 25         | 24   | 23   | 22 | 21 | 20 | 19 | 18 | 17  | 16  | 15 | 14 | 13 | 12 | 11 | 10 | 9 |
| 7:   | 31 | 30  | 29   | 28 | 27 | 26 | 25         | 24   | 23   | 22 | 21 | 20 | 19 | 18 | 17  | 16  | 15 | 14 | 13 | 12 | 11 | 10 | 9 |
| 8:   | 31 | 30  | 29   | 28 | 27 | 26 | 25         | 24   | 23   | 22 | 21 | 20 | 19 | 18 | 17  | 16  | 15 | 14 | 13 | 12 | 11 | 10 | 9 |
| 9:   | 31 | 30  | 29   | 28 | 27 | 26 | 25         | 24   | 23   | 22 | 21 | 20 | 19 | 18 | 17  | 16  | 15 | 14 | 13 | 12 | 11 | 10 | 9 |
| 10:  | 31 | 30  | 29   | 28 | 27 | 26 | 25         | 24   | 23   | 22 | 21 | 20 | 19 | 18 | 17  | 16  | 15 | 14 | 13 | 12 | 11 | 10 | 9 |
| 11:  | 31 | 30  | 29   | 28 | 27 | 26 | 25         | 24   | 23   | 22 | 21 | 20 | 19 | 18 | 17  | 16  | 15 | 14 | 13 | 12 | 11 | 10 | 9 |
| 12:  | 31 | 30  | 29   | 28 | 27 | 26 | 25         | 24   | 23   | 22 | 21 | 20 | 19 | 18 | 17  | 16  | 15 | 14 | 13 | 12 | 11 | 10 | 9 |
| iPLE | V0 | 30  | 29   | 28 | 27 | 26 | 2 p        | in 2 | 24 3 | 22 | 21 | 20 | 19 | 18 | 17  | 16  | 15 | 14 | 13 | 12 | 11 | 10 | 9 |
| 14:  | 31 | 30  | 29   | 28 | 27 | 26 | <b>2</b> 5 | 24   | 23   | 22 | 21 | 20 | 19 | 18 | 17  | 16  | 15 | 14 | 13 | 12 | 11 | 10 | 9 |
| 15:  | 31 | 30  | 29   | 28 | 27 | 26 | 25         | 24   | 23   | 22 | 21 | 20 | 19 | 18 | 17  | 16  | 15 | 14 | 13 | 12 | 11 | 10 | 9 |

### Read this bit (24)

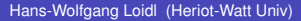

ъ.

Contents:

#### GPIO registers (Base address: 0x3F200000)

Bit positions

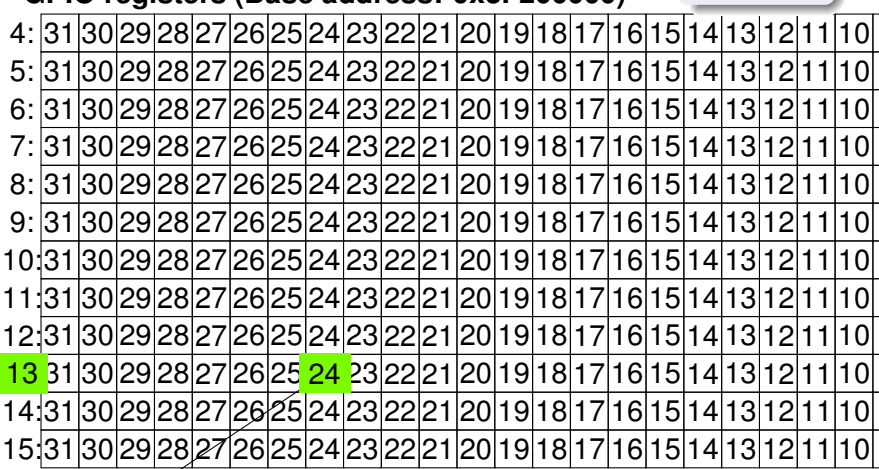

Read from this bit (24)

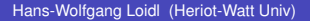

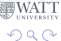

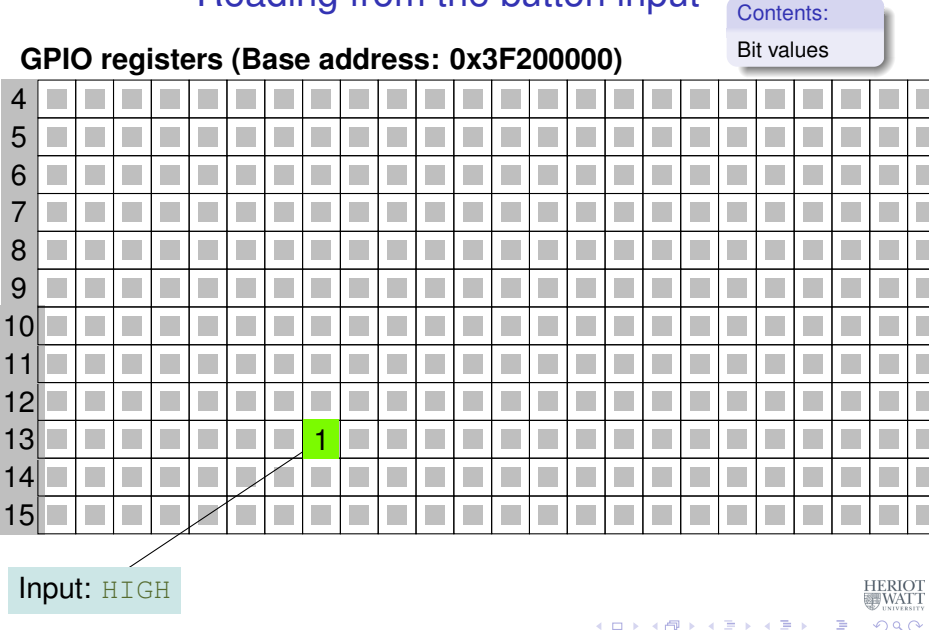

Hans-Wolfgang Loidl (Heriot-Watt Univ)

Contents: Bit values GPIO registers (Base address: 0x3F200000) 4 5 6 7 8 9 10 11 12 13 0 14 15 Input: LOW HERIOT WATT 

Hans-Wolfgang Loidl (Heriot-Watt Univ)

First we define some constants that we will need.

```
// Tunables:
// PINs (based on BCM numbering)
#define LED 23
#define BUTTON 24
// delay for loop iterations (mainly), in ms
#define DELAY 200
#define INPUT
                                   \cap
#define OUTPUT
                                   1
#define LOW
                                   0
#define HIGH
                                   1
```

This assumes that we have wired-up the button with GPIO pin 24 and the LED with GPIO pin 23.

3

4 D K 4 B K 4 B K 4 B K

### Using a breadboard

To control an external LED, you could directly connect GPIO pins with the LED and a resistor using jumper cables.

However, a breadboard is a more flexible way of wiring peripherals, such as LEDs or buttons, to the RPi.

You need to understand how the columns and the rows on a breadboard are connected, though.

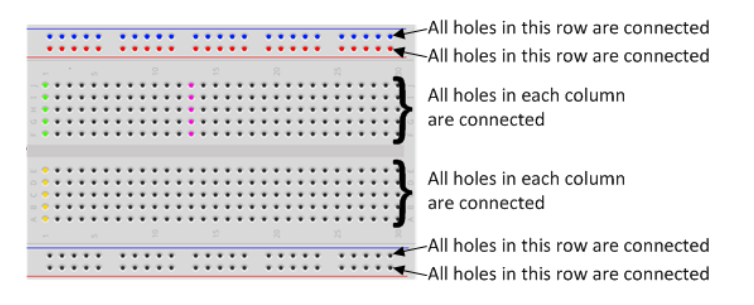

### For a good basic intro on how to use a breadboard follow this link

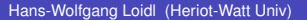

F28HS Hardware-Software Interface

# The wiring as a Fritzing diagram

To describe a specific wiring, we use Fritzing diagrams like this:

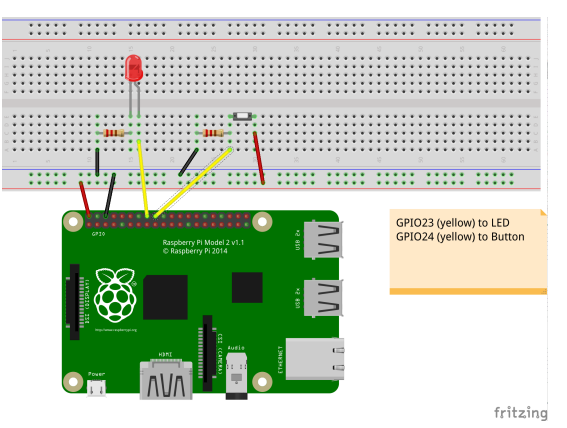

An LED, as output device, is connected to the RPi2 using GPIO pin 23.

A button, as input device, is connected to GPIO pin 24.

Hans-Wolfgang Loidl (Heriot-Watt Univ)

F28HS Hardware-Software Interface

We memory-map the addresses for the GPIO registers (as before).

```
gpiobase = 0x3F200000;
// memory mapping
if ((fd = open ("/dev/mem", O_RDWR | O_SYNC |
  O CLOEXEC) ) < 0)
 return failure (FALSE, "setup: Unable to open /
     dev/mem:_%s\n", strerror (errno)) ;
// GPTO:
qpio = (uint32 t *)mmap(0, BLOCK SIZE, PROT READ)
  PROT WRITE, MAP SHARED, fd, qpiobase);
if ((int 32 t)qpio == -1)
  return failure (FALSE, "setup: mmap. (GPIO).
     failed: %s\n", strerror (errno));
```

We set the modes for the LED pin (OUTPUT) and the button pin (INPUT).

// setting the mode fSel = 2; // register 2 (GPFSEL2) shift = 9; // slot 3 (shift 3\*3) // set the above pin to output mode \*(qpio + fSel) = (\*(qpio + fSel) & ~(7 << shift)) | (1 << shift) ; // Sets bits to one = output fSel = 2; // register 2 (GPFSEL2) shift = 12; // slot 4 (shift 4\*3) // set the above pin to input mode \*(qpio + fSel) = (\*(qpio + fSel) & ~(7 << shift)) ; // Sets bits to zero = input 

Tutorial 3: Prging a Button

Inside the main loop, we first read from the bit associated with the button input in the GPLEV0 register.

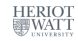

14/17

Further down the loop, we write to the bit associated with the LED output in the GPLCR0 or GPSET0 register.

```
if (theValue == LOW) {
 clrOff = 10; // GPCLR0 for pin 23
  *(qpio + clrOff) = 1 << (LED & 31); // 23-rd bit
      in the register
} else {
  setOff = 7; // GPSET0 for pin 23
  *(qpio + setOff) = 1 << (LED & 31); // 23-rd bit
      in the register
}
// delav ...
```

イロト 不得 トイヨト イヨト ニヨー

Finally, we want to clean-up by setting the LED to LOW. Which kind of code do we need here?

// clean-up by setting the LED pin to LOW

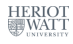

16/17

< 口 > < 同 > < 回 > < 回 > < □ > < □ >

# Summary

- Reading input from a button works in the same way as writing to the LED:
  - We need to identify the relevant registers and bits for our pin
  - ► We declare the pin an INPUT device in the GPFSEL register
  - We read from the associated bit in the GPLEV register to get the input
- With the button you have a basic input device to communicate with the system
- In the CW we will combine a button (for input), an LED (for output) and an LCD display (for nicer output) and implement a small app for this configuration.

See sample source: tut\_button.c